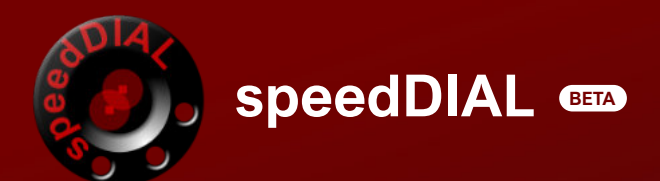

**USER MANAGEMENT** 

The following guide outlines how to create, edit and remove users on your SpeedDial Beta account.

Worldpac SpeedDial Beta customers now have access to create separate user profiles under their shop's account. Benefits of unique user logins:

- Protects privacy of shop owner credentials.
- Helps to prevent unauthorized users from accessing your account.
- Provides flexibility to add and remove users as shop employees change.
- Allows for the creation of customized access to a variety of features on SpeedDial including Viewing and Submitting Orders, Invoices, Returns, Prices and more!

## **Creating a New User**

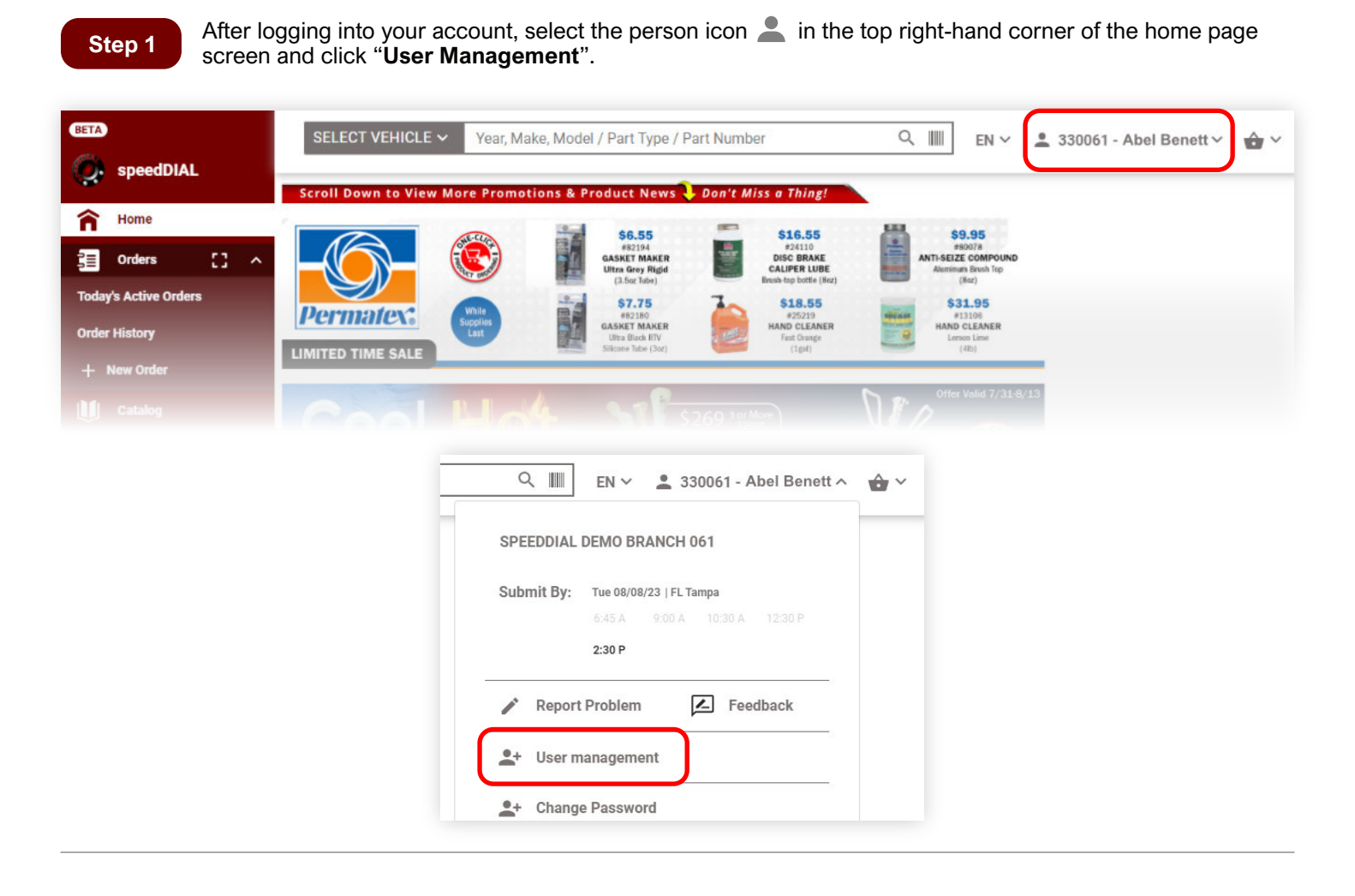

Step 2

Under the "User Management" screen, select "Add User" in the top right-hand corner.

| BETA   | speed[        | speedDIAL     |   | SELECT VEHICLE V Year, Make, Model / Part Type / Part Number |                            |                 |                            | Q Ⅲ EN Y L 330061 - Abel Benett Y 🏠 Y |          |   |  |
|--------|---------------|---------------|---|--------------------------------------------------------------|----------------------------|-----------------|----------------------------|---------------------------------------|----------|---|--|
| ⇒<br>∩ | Home          |               |   |                                                              |                            | USER MANAGEMENT |                            |                                       | ADD USER |   |  |
| Ĵ≣     | Orders        | - 13 -        | ^ | Name                                                         | User ID                    | Status          | Email                      | Job Title                             | Company  |   |  |
| Tod    | ay's Active ( | Orders        |   | Abel Benett                                                  | abel.benett@automotive.com | ACTIVE          | abel.benett@automotive.com | Owner                                 | US       | : |  |
| Ord    | er History    |               |   |                                                              |                            |                 |                            |                                       |          |   |  |
|        | New Order     |               |   |                                                              |                            |                 |                            |                                       |          |   |  |
| U      | Catalog       |               |   |                                                              |                            |                 |                            |                                       |          |   |  |
| ٩      | Tools & S     | Shop Supplies |   |                                                              |                            |                 |                            |                                       |          |   |  |

Step 3

Fill out the details for the user on the form. The email address entered will be the user's login ID. Once complete, click "**Next**".

| User Information                   |      |   |
|------------------------------------|------|---|
| *First name                        | <br> |   |
| First name is required             |      |   |
| *Last name                         |      |   |
| *Job Title                         |      | ~ |
| *Mobile Phone                      |      |   |
| *Email                             |      |   |
| Email will be used as the login ID |      |   |

Step 4

On the next screen, customize the permissions for this user's access on SpeedDial.

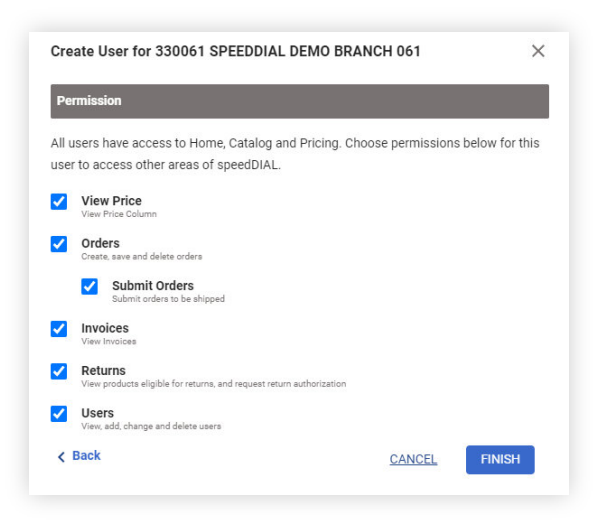

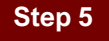

SpeedDial will display a confirmation that the user has been successfully created. The user will then receive an email from SpeedDial Support with a link to create their password and log into their account. The shop owner will also receive an email from SpeedDial confirming that the user has been created.

| User john.doe@abc.com has been created!                             | ×                   |
|---------------------------------------------------------------------|---------------------|
| An e-mail will be sent to john.doe@abc.com with instructions to act | tivate the account. |
|                                                                     | CLOSE               |

## **User Email**

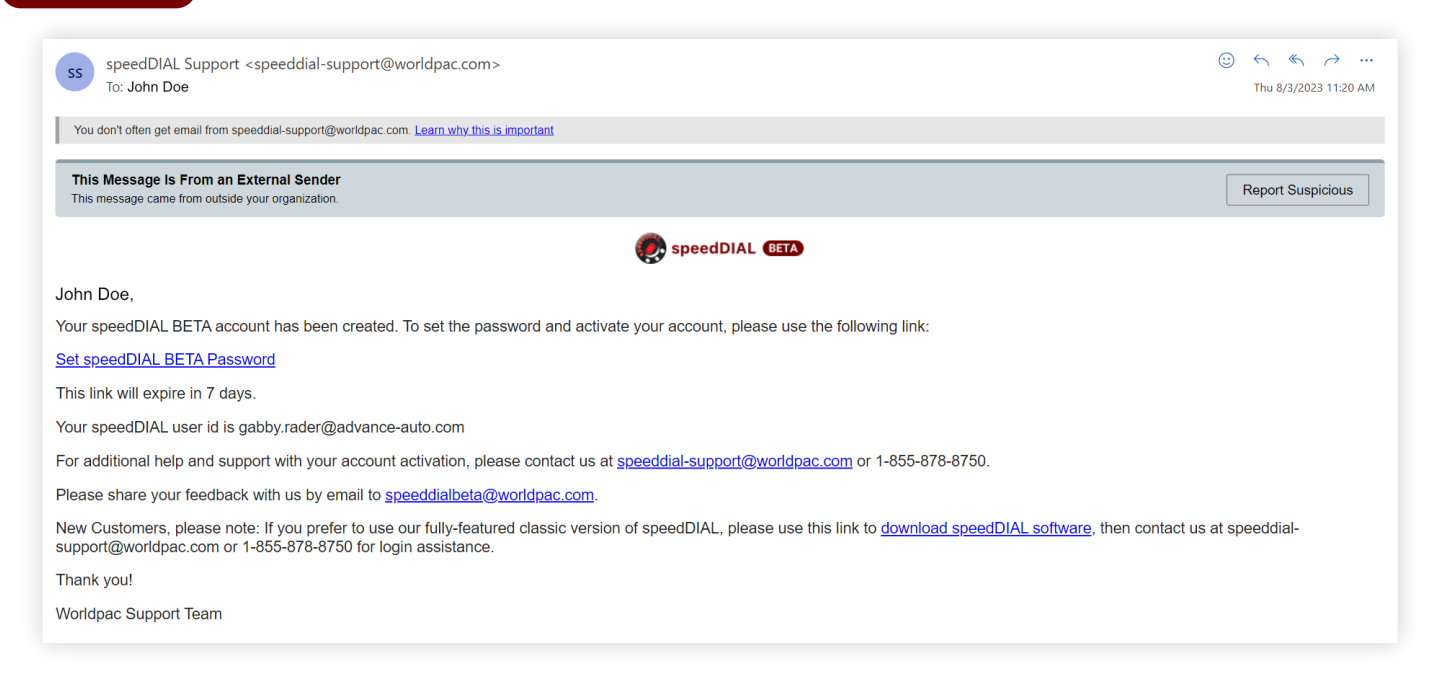

## Shop Owner Email

| This Message Is From an External Sender       Report Suspicious         This message came from outside your organization.       Report Suspicious                                                                                                    |  |  |  |  |  |  |
|----------------------------------------------------------------------------------------------------|--|--|--|--|--|--|
| A new user john.doe@abc.com has been created for your account 330061. The new user has received an email to set a password.<br>If this is not authorized, please contact us for support by email or call 1-855-878-8750 for assistance.<br>You may manage users in speedDIAL in Account – User Management. |  |  |  |  |  |  |

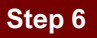

The user will click the link in the email to set their password. Once they choose a password, they will be prompted to log into their account.

| LOGIN                                                                                                    |                                                                                             |
|----------------------------------------------------------------------------------------------------|---------------------------------------------------------------------------------------------|
| Please note: User ID and password are not the<br>same as speedDIAL and speedDIAL Express.                                                                                                    |                                                                                             |
| User ID                                                                                                    | Existing Customer?                                                                          |
| Required                                                                                                    | Request a User ID if you are an                                                             |
| Password                                                                                                    | existing customer and want to gain                                                          |
| Remember User ID on this computer                                                                                                    |                                                                                             |
| Remember User ID on this computer By logging in, you agree to our End User Agreement      LOGIN  Errort your User ID or password? Our Customer First department will                                       | New Customer?<br>Submit an Account Registration<br>Request to get a new customer<br>account |
| Remember User ID on this computer By logging in, you agree to our End User Agreement LOGIN Forget your User ID or nassword? Our Customer First department will be happy to help yout Protect your password | New Customer?<br>Submit an Account Registration<br>Request to get a new customer<br>account |

## Editing, Deactivating, Deleting Users and Resetting Passwords

To make any changes to a user's account, click on the three dots next to the user you would like to make changes to and select the option.

- To edit a user's information (Name, Phone number, Permissions), select "Edit" and a screen will pop up to make changes to their account.
- To reset a user's password, select "Reset Password" and click "Confirm". The user will then receive an email with a link to reset their password.
- To deactivate a user, select "Deactivate" and click "Confirm". The user's account will no longer be active, and the account status will show as "Disabled". You can reactivate the account by clicking on the three dots and selecting "Activate".
- If a user has left, you have the option to remove the user from your account. Select "**Delete User**" and click "**Confirm**".

| SELECT VEHICLE ~ | Year, Make, Model / Part Type / Part Number |        |                            | Q ∭∭ EN ∀ 2 | 🛓 330061 - Abel Benett 🗸 🔹 🔶                        |  |
|------------------|---------------------------------------------|--------|----------------------------|-------------|-----------------------------------------------------|--|
|                  |                                             | USER M | ANAGEMENT                  |             | ADD USE                                             |  |
| Name             | User ID                                     | Status | Email                      | Job Title   | Company                                             |  |
| Abel Benett      | abel.benett@automotive.com                  | ACTIVE | abel.benett@automotive.com | Owner       | us                                                  |  |
| John Doe         | john.doe@abc.com                            | ACTIVE | john.doe@abc.com           | Technician  | Edit<br>Reset Password<br>Deactivate<br>Delete User |  |